## Assigning PAX to the flight by scanning National ID

A new possibility of assigning PAX to the flight, by **scanning the National ID**, has been introduced.

In the quote's edition page, tab PAX, click **Upload files** and select a scan of the passenger's travel document.

| DATABASE TEXT |                                              |                            |   |  |   |  |  |  |  |
|---------------|----------------------------------------------|----------------------------|---|--|---|--|--|--|--|
|               | Upload travel document scans<br>UPLOAD FILES | PICK FROM THE CONTACT LIST |   |  |   |  |  |  |  |
| i             | Passenger                                    | Travel document            |   |  | Ē |  |  |  |  |
| 0             | To be announced                              | Select document            | • |  | ŧ |  |  |  |  |
| 0             | To be announced                              | Select document            | • |  | ŧ |  |  |  |  |

Once the scan has been uploaded, Leon will show a new window with the scan attached. In this new window, it is also possible to **select the flights, to which the person should be assigned** ('Legs' part above the scan).

| Travel docume | ravel documents  |                  |                                                                                                    |        |  |
|---------------|------------------|------------------|----------------------------------------------------------------------------------------------------|--------|--|
| Legs 🗹 2      | 27 AUG WAW - LTN | 29 AUG LTN - WAW |                                                                                                    |        |  |
| PERSON        |                  |                  |                                                                                                    | ŵ      |  |
| Name          | JAN              |                  | Rzeczpospolita Polska nyudic of Pound                                                                              |        |  |
| Surname       | KOWALSKI         |                  |                                                                                                    |        |  |
| DoB           | 02 Jan 1981      |                  | KOWALSKI                                                                                                    |        |  |
| Country       | Poland           | Ð                | ADAM BARBARA                                                                                                    |        |  |
| Number        | ZZC900009        |                  | 11 81010200141<br>POLSKE                                                                                           |        |  |
| Date of Issue | 03 Jan 2015      |                  | MELTER MINISTER AND AND AND AND AND AND AND AND AND AND                                                            |        |  |
| Expiry date   | 03 Jan 2025      |                  | I <polzzc9000094<<<<<<<<<<<<<<<<<<<<<<<<<<<<<<<<< td=""><td></td></polzzc9000094<<<<<<<<<<<<<<<<<<<<<<<<<<<<<<<<<> |        |  |
|               |                  |                  |                                                                                                    |        |  |
|               |                  |                  |                                                                                                    | CANCEL |  |

Last update: 2021/08/30 updates:requests-quotes-adding-pax-by-scanning-the-national-id https://wiki.leonsoftware.com/updates/requests-quotes-adding-pax-by-scanning-the-national-id 05:28

To add passenger's details to the database (so that it can be used again when the same passenger travels) click a button **INSERT** and save changes.

| JAN KOWALSKI | 2 | ZZC900009                       | • | 0 | + | Ô |
|--------------|---|---------------------------------|---|---|---|---|
| Age:40 Sex:- | • | POL, ID,<br>Expires: 03/01/2025 |   |   |   |   |

If the quote's requester is a company, then passengers added through this functionality will get added to that company's contacts.

 From:
 https://wiki.leonsoftware.com/ - Leonsoftware Wiki

 Permanent link:
 https://wiki.leonsoftware.com/updates/requests-quotes-adding-pax-by-scanning-the-national-id

 Last update: 2021/08/30 05:28